## 110年花蓮區高中職免試入學「正式志願選填與資料檢核」通知書

## 班級:\_\_\_\_\_ 座號:\_\_\_ 姓名:\_\_\_\_\_ 密碼:\_\_\_\_

花蓮區高中職免試入學「正式志願選填」,請學生務必完成下列事項:

- 1. 請逐步按照下表操作說明,進行「序位查詢、資料核對、志願選填」此三個作業。
- 2. 特別提醒:務必仔細檢查「個人基本資料」和「超額比序積分」,資料和積分有誤立即向教務處反映。
- 3. 教育處來函指示,每位學生務必填 10~15 個志願,以免高分落榜。
- 4. 花蓮區免試入學系統操作網址和說明:https://hlc.entry.edu.tw/
- 5. 請於110年06月24日(星期四)~06月25日(星期五)中午12:00前完成志願選填,向導師 領取志願確認單。學生帶回志願確認單簽名,學生、家長必須用原子筆簽全名(不能蓋私章)。
- 6.6月28日(星期一)前務必將志願選填確認單繳回給導師,完成花蓮區免試入學報名。
- 7.「正式志願選填」系統開放時間:110年06月24日(星期四)下午14:00~06月30日(星期 三)17:00·列印確認單後·如於系統開放時間內還要改志願·學生和家長共同到教務處繳回舊確 認單,重新開放權限,填好志願後,立刻列印新的確認單,請學生和家長重新簽名後,立刻繳回。

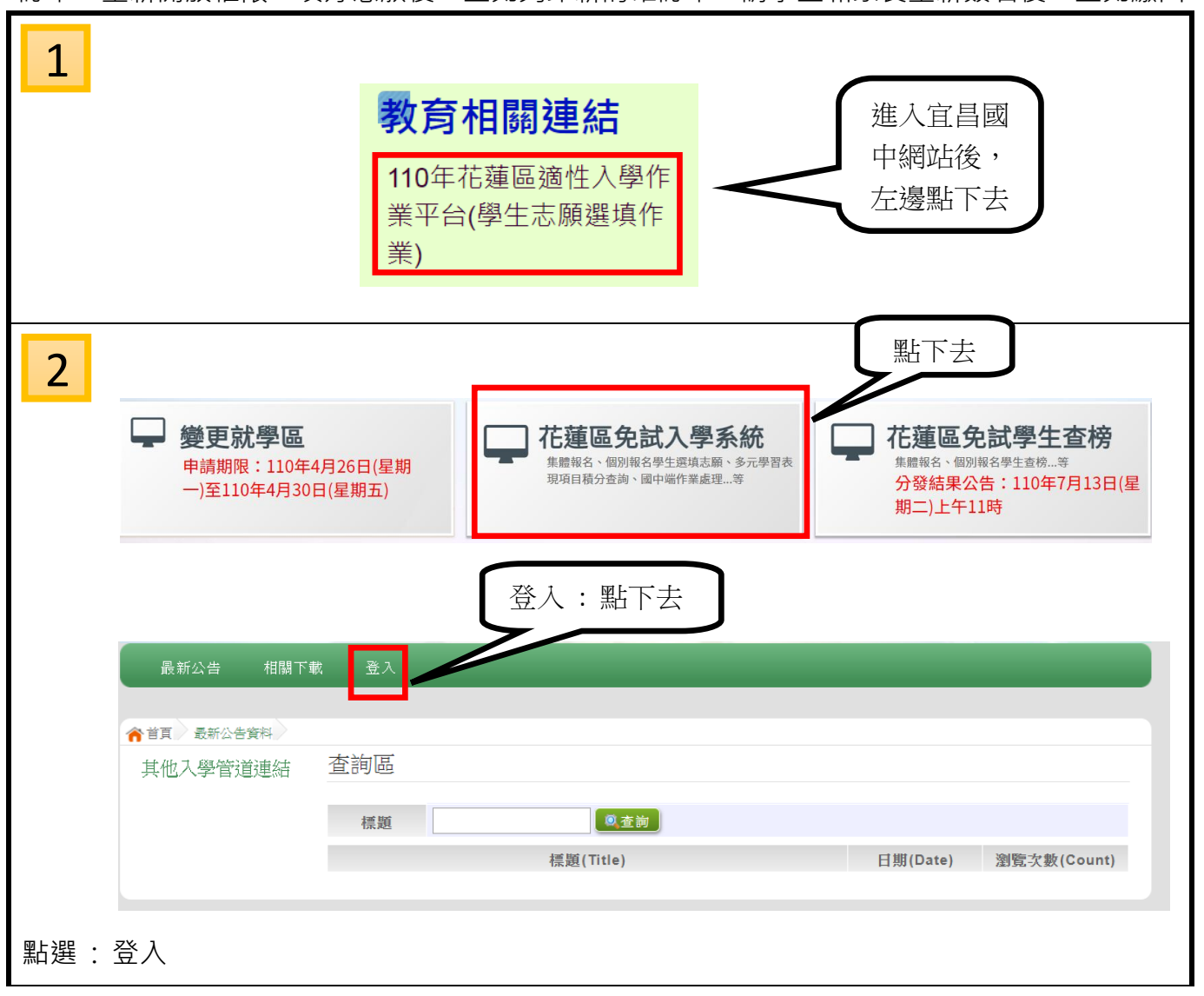

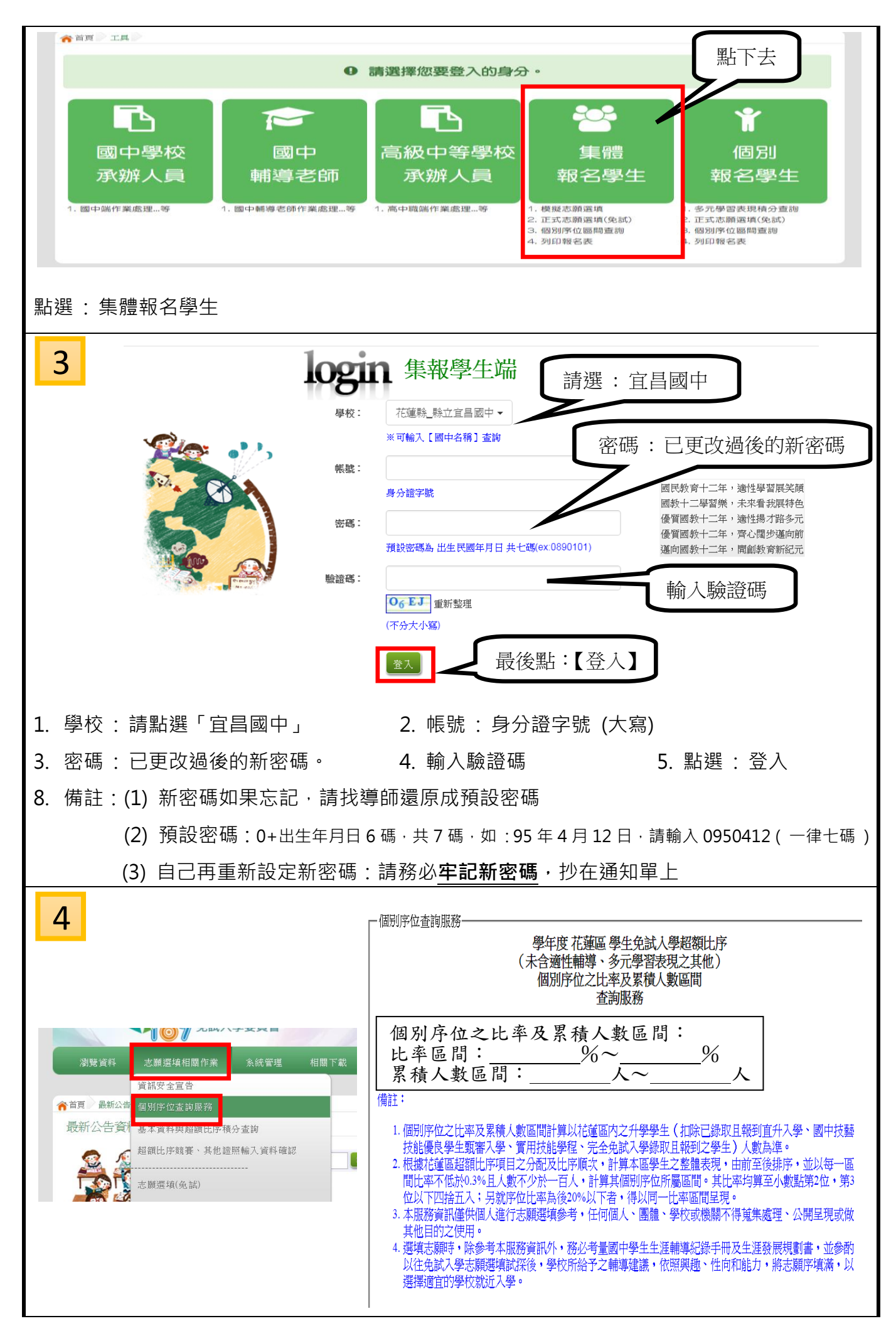

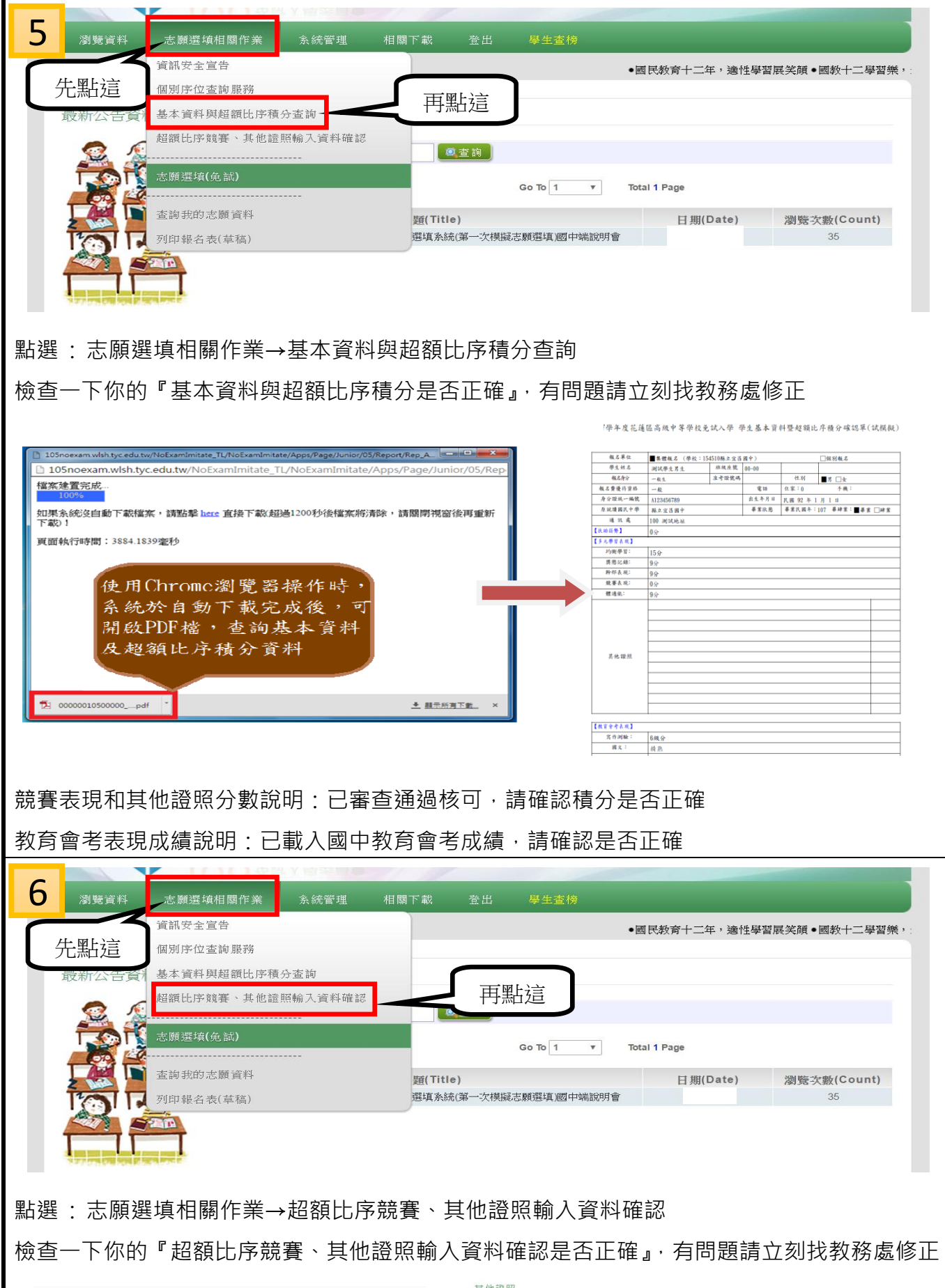

| ig 審 容 刻    |      |        |     |      |      |    |    | 其他證照   |                |            |             |             |          |          |          |  |
|-------------|------|--------|-----|------|------|----|----|--------|----------------|------------|-------------|-------------|----------|----------|----------|--|
| R<br>家<br>弦 | 所屬區域 | 競賽名稱   | 名次  | 個人問題 | 取得學期 | 分數 | 序號 | 採計項目類型 | 採計項目名稱         | 證照項目名稱     | 原住民族語類<br>型 | 原住民族語名<br>稱 | 證照等<br>级 | 對照等<br>级 | 應得分<br>数 |  |
|             | 全國   | 全國語文競賽 | 第1名 | 個人賽  | 九年級  | 9  | 1  | 語言     | 取得母語檢定初級證<br>書 | 原住民族語      | 太魯閣族語       | 太魯閣語        | 初級       | 初級       | 9        |  |
|             |      |        |     |      |      |    | 2  | 語言     | 外語檢定初級         | 日本語 (JLPT) |             |             | N4       | 初級       | 9        |  |

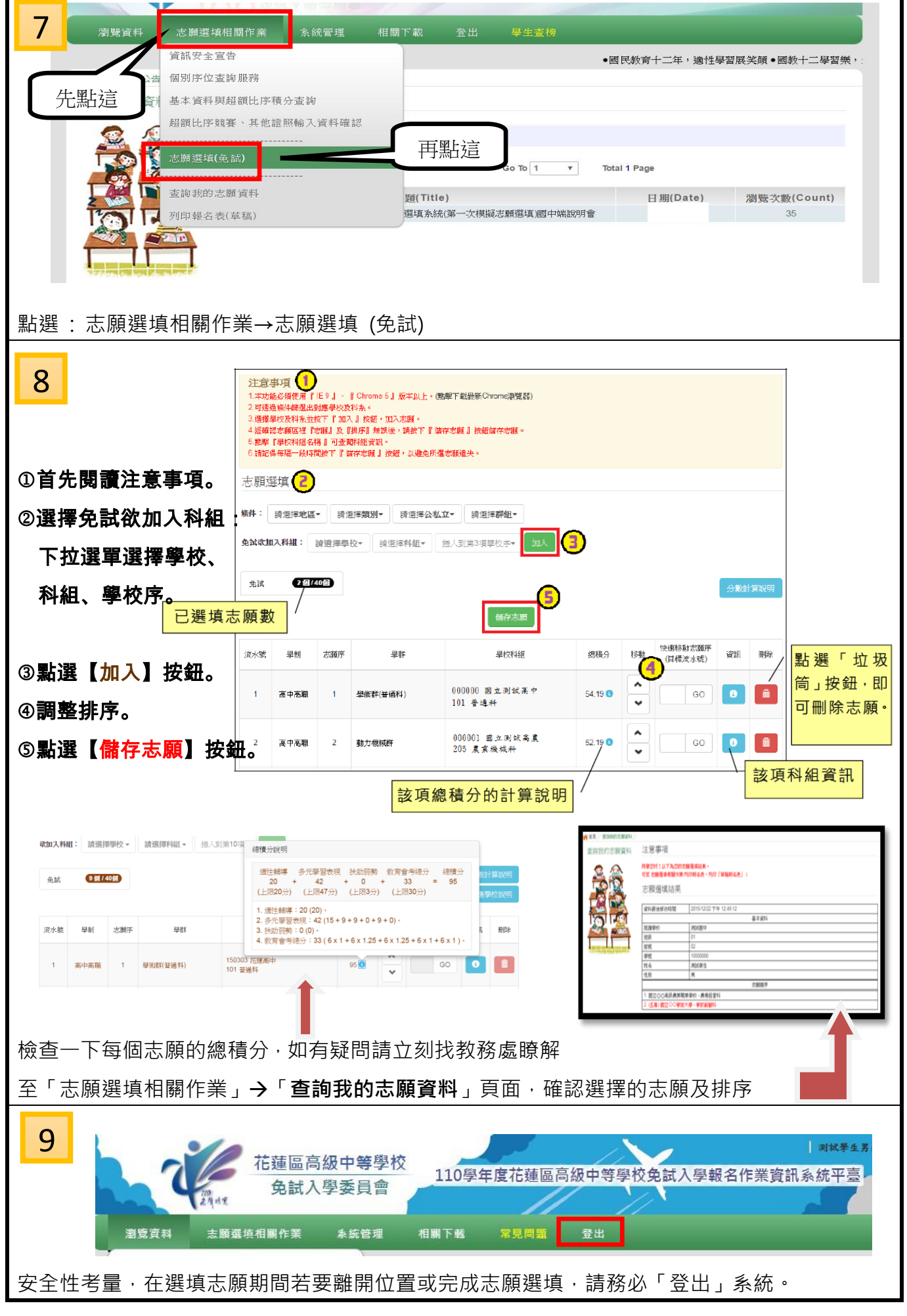

◎宜昌國中教務處祝福大家,嶄新生活的開始,勇敢接受挑戰,知福惜福,持續學習,不斷累積實力◎